# **APP USER GUIDE**

**EVOLVING OPERATING ROOM EFFICIENCY** 

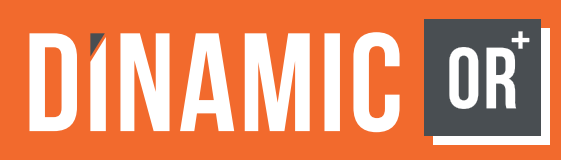

# DISTRIBUTORS

### **INSTRUCTIONS**

| Distributor Admin                                        | 4        |
|----------------------------------------------------------|----------|
| Distributor Setup                                        | 4        |
| View Manufacturers/Hospitals Assigned to Distributor     | 4        |
| Adding Users to Distributor                              | 5        |
| Editing/Deleting/Resending Invite to Distributor Users:. | 5        |
| View Hospitals Assigned to Distributor                   | 6        |
| View Upcoming Cases at Hospitals Assigned to Distribu    | tor<br>6 |
| View Live Cases at Hospitals Assigned to Distributor     | 6        |
| Add Instruments                                          | 8        |
| Edit/Delete Instruments                                  | 9        |
| View Deleted Instruments                                 | .10      |
| View Manufacturer Trays                                  | .10      |
| View My Trays                                            | .10      |
|                                                          |          |

| Add Tray                                                            | 11 |
|---------------------------------------------------------------------|----|
| Edit/Delete Trays                                                   | 12 |
| View Deleted Trays                                                  | 13 |
| View Manufacturer's Procedures                                      | 13 |
| View My Procedures                                                  | 13 |
| Create Procedures by Cloning Manufacturer Procedures.               | 14 |
| Create Procedures by Cloning My Procedures                          | 17 |
| Create Procedures from scratch                                      | 20 |
| Delete/Edit Procedures                                              | 22 |
| View Deleted Procedures                                             | 25 |
| Distributor Medical Representative                                  | 26 |
| View Manufacturers/Hospitals Assigned to Medical<br>Representative  | 26 |
| View Hospitals Assigned to Medical Representative                   | 26 |
| View Upcoming Cases at Hospitals Assigned to Medical Representative | 27 |

| View Live Cases at Hospitals Assigned to Representative | 27 |
|---------------------------------------------------------|----|
| View Manufacturer Instruments                           | 28 |
| View My Instruments                                     | 28 |
| Add Instruments                                         | 29 |
| Edit/Delete Instruments                                 | 30 |
| View Deleted Instruments                                | 30 |
| View Manufacturer's Trays                               | 31 |
| View My Trays                                           | 31 |
| Add Tray                                                | 32 |
| Edit/Delete Trays                                       | 33 |
| View Deleted Trays                                      | 34 |
| View Manufacturer's Procedures                          | 34 |
| View My Procedures                                      | 34 |
| Create Procedure by Cloning Manufacturer Procedures     | 35 |
| Create Procedures by Cloning My Procedures              | 38 |
| Create Procedures from scratch                          | 41 |
|                                                         |    |

| Edit/Delete Procedures  | 43 |
|-------------------------|----|
| View Deleted Procedures | 46 |

# **DISTRIBUTOR ADMIN**

# **DISTRIBUTOR SETUP**

- 01. Select "Distributor's Setup" icon from menu bar on the left
- 02. Select "Edit" top right corner
- 03. Edit Basic Details as needed
- 04. Select "Save"

# **VIEW MANUFACTURERS/HOSPITALS ASSIGNED TO DISTRIBUTOR**

- 01. Select "Distributor's Setup" icon from menu bar on left
- 02. View Manufacturers/Hospitals under Assigned Manufacturers/Hospitals

**Upcoming Cases** - Cases that have been scheduled

Live Cases - Cases currently being conducted

Manufacturer Procedures - manufacturer created surgical templates

**My Procedures** - custom surgical templates created by you for your hospitals and surgeons

Manufacturer Trays - manufacturer created trays

**My Trays** - custom trays created by you for your hospitals and surgeons

Manufacturer Instruments - manufacturer created instruments

**My Instruments** - custom instruments created by you for your hospitals and surgeons

**PLEASE NOTE:** Hospitals and Manufacturers will be assigned by the DinamicOR Super Admin

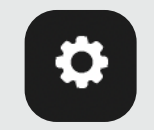

### **Distributor's Setup**

### **ADDING USERS TO DISTRIBUTOR**

- 01. Select "Distributor's Users" icon from menu bar on the left
- 02. Select "Add User" top right corner
- 03. Enter Details
- 04. Assign "Role" as "Distributor Admin" or "Medical Representative" and select "Done"
- 05. Select "Add" to save information

# **EDITING/DELETING/RESENDING INVITE TO DISTRIBUTOR USERS:**

- 01. Select "Distributor's Users" icon from menu bar on the left
- 02. Select Horizontal Menu icon on user wish to edit/delete
  - a. Delete
    - i. Select "Delete"
    - ii. Confirm by Selecting "Delete"
  - b. Edit
    - i. Select "Edit"
    - ii. Edit Details
    - iii. Select "Save"
  - c. Resend Invite
    - i. Select "Resend Invite"

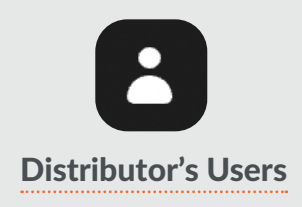

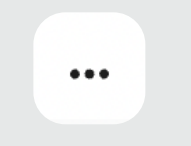

### Horizontal Menu

### **VIEW HOSPITALS ASSIGNED TO DISTRIBUTOR**

- 01. Select "Hospitals" icon from menu bar on the left
- 02. All "Hospitals" Assigned can be viewed

### **VIEW UPCOMING CASES AT HOSPITALS ASSIGNED TO DISTRIBUTOR**

- 01. Select "Hospitals" icon from menu bar on the left
- 02. Select Hospital to view cases (Ability to Search by Hospital Name in search bar)
- 03. Select "Upcoming Cases"

# **VIEW LIVE CASES AT HOSPITALS ASSIGNED TO DISTRIBUTOR**

- 01. Select "Hospitals" icon from menu bar on the left
- 02. Select hospital to view cases (Ability to Search by Hospital Name in search bar)
- 03. Select "Live Cases"

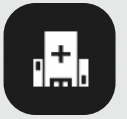

Hospitals

### **VIEW MANUFACTURER INSTRUMENTS**

- 01. Select "Instrument" tab from menu bar on the left
- 02. Select "Manufacturer's Instruments"
- 03. Select Instrument you wish to view (Ability to **Search** by Instrument Name in search bar as well as Manufacturer in dropdown menu)

### **VIEW MY INSTRUMENTS**

- 01. Select "Instrument" tab from menu bar on the left
- 02. Select "My Instruments"
- 03. Select Instrument you wish to view (Ability to Search by Instrument Name in search bar)

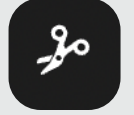

Instruments

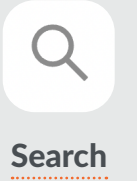

### **ADD INSTRUMENTS**

- 01. Select "Instruments" icon from menu bar on the left
- 02. Select "My Instruments"
- 03. Select "Add Instrument"
- 04. Enter Details (Instrument Name, Description, Image, Video)
- 05. Select "Add Image"
  - a. Choose "Take photo" (take photo using ipad camera) and Select "Use Photo" or "Retake" OR
  - b. Choose "Photo library" (search and select photo stored on ipad) and Select "Done"
- 06. Crop and edit selected photo
- 07. Select "Yellow Check Mark" in upper left corner upon completion or "Blue X" to cancel
- 08. Select "Add Video" (if a video is required)
  - a. Choose "Take video" (take video using ipad camera) and Select "Use Video" or "Retake" OR
  - b. Choose "Video library" (search and select video stored on ipad) and Select "Done"
- 09. Select "Add" to save

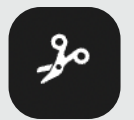

### **EDIT/DELETE INSTRUMENTS**

- 01. Select "Instruments" icon from menu bar on the left
- 02. Select "My Instruments"
- 03. Select Horizontal Menu icon on Instrument wish to edit/delete
  - a. Delete
    - i. Select "Delete"
    - ii. Instrument will be moved to Deleted Instrument
      - 1. Deleted Instrument can be viewed by Selecting Horizontal Menu icon next to Add Instrument button
        - a. Select "Deleted Instruments"
  - b. Edit
    - i. Select "Edit"
    - ii. Edit Details (Instrument Name, Description, Image/Video) as needed
    - iii. Select "Save"

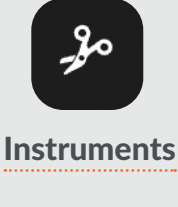

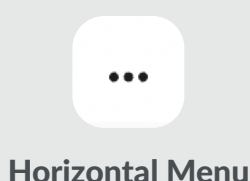

### **VIEW DELETED INSTRUMENTS**

- 01. Select "Instruments" icon from menu bar on the left
- 02. Select "My Instruments"
- 03. Select Horizontal Menu icon top right corner
- 04. Select "Show Deleted Instruments"

# **VIEW MANUFACTURER TRAYS**

- 01. Select "Trays" icon from menu bar on the left
- 02. Select "Manufacturer's Trays"
- 03. Select Tray you wish to view (Ability to **Search** by Tray Name in search bar as well as Manufacturer in dropdown menu)

### **VIEW MY TRAYS**

- 01. Select "Trays" icon from menu bar on the left
- 02. Select "My Trays"
- 03. Select Tray you wish to view (Ability to Search by Tray Name)

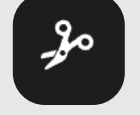

Instruments

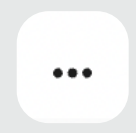

### Horizontal Menu

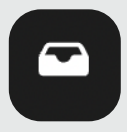

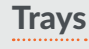

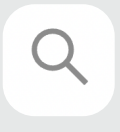

Search

### **ADD TRAY**

- 01. Select "Trays" icon from menu bar on the left
- 02. Select "My Trays"
- 03. Select "Add Tray"
- 04. Enter Tray Details (Name, Description, Image)
- 05. Select "Tap to upload an image"
  - a. Choose "Take photo" (take photo using ipad camera) and Select "Use Photo" OR
  - b. Choose "Photo library" (search and select photo stored on ipad)
- 06. Crop and edit selected photo
- 07. Select "Yellow Check Mark" in upper left corner upon completion or "Blue X" to cancel
- 08. To add Instrument(s) to the tray, select "Search by Instrument" under "Add Instruments"
- 09. Search for and "Check" all Instrument(s) to add to tray
- 10. Select "Add" to save tray and Instrument(s)

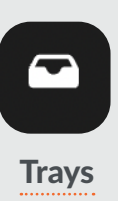

### **EDIT/DELETE TRAYS**

- 01. Select "Trays" icon from menu bar on the left
- 02. Select "My Trays"
- 03. Select Horizontal Menu icon on tray to Edit/Delete
  - a. Delete
    - i. Select "Delete"
    - ii. Tray will be moved to Deleted Trays
      - 1. Deleted Trays can be viewed by selecting Horizontal Menu icon next to "Add Tray"
        - a. Select "Show Deleted Trays"
  - b. Edit
    - i. Select "Edit"
    - ii. Edit Tray Details (Tray Name, Tray Description, Tray Image) as needed
    - iii. Add Instruments
      - 1. Select "Search by Instrument"
      - 2. Select "Instrument(s)" to be added (Ability to select multiple items)
    - iv. Select "Save"

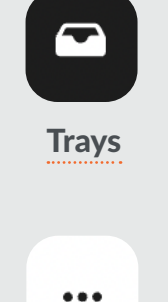

### **Horizontal Menu**

### **VIEW DELETED TRAYS**

- 01. Select "Trays" icon from menu bar on the left
- 02. Select "My Trays"
- 03. Select Horizontal Menu icon top right corner
- 04. Select "Show Deleted Trays"

# **VIEW MANUFACTURER'S PROCEDURES**

- 01. Select "Procedures" icon from menu bar on the left
- 02. Select "Manufacturer's Procedures"
- 03. Select Procedure to view (Ability to **Search** by Procedure Name in search bar as well as Manufacturer in dropdown menu)

### **VIEW MY PROCEDURES**

- 01. Select "Procedures" icon from menu bar on the left
- 02. Select "My Procedures"
- 03. Select Procedure to view (Ability to Search by Procedure Name in search bar)

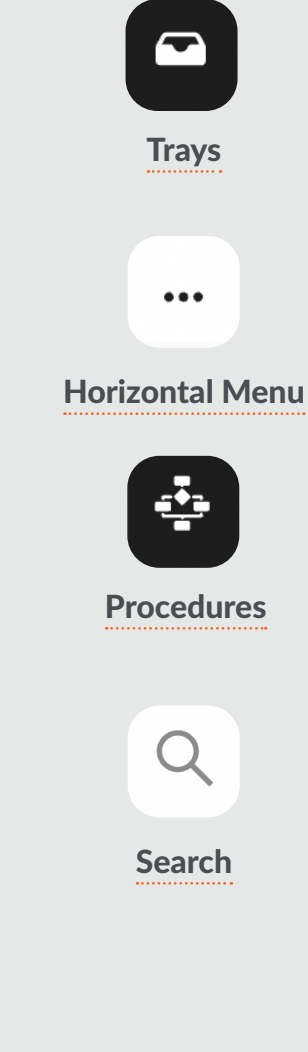

# **CREATE PROCEDURES BY CLONING MANUFACTURER PROCEDURES**

- 01. Select "Procedures" icon from the menu bar on the left
- 02. Select "Manufacturer's Procedures"
- 03. Select Vertical Menu on manufacturer procedure you wish to clone
- 04. Select "Clone"
- 05. Enter Procedure Name (required) and Procedure Description (optional)
- 06. Click "Continue" to bring you to the "Table Setup" page
  - a. Edit Table Set up
    - i. Choose appropriate table size (2 wide or 3 wide) by selecting table size selector box in upper right corner
    - ii. To remove trays
      - 1. Select the "X" in upper right corner of appropriate tray
      - 2. Select "Save"
    - iii. To move trays from one location to another
      - 1. Touch and hold to drag and drop to appropriate location
      - 2. "Save"
    - iv. To add trays
      - 1. Select " Case Cart Management"
      - 2. Select "Add/Manage Trays"
      - 3. Select "Search by Tray Name" to enter tray name or scroll through list of trays
      - 4. Select the plus icon, "+" to add tray(s) (Note: Ability to select multiple trays)
      - 5. Select "Done" once all desired trays have been selected

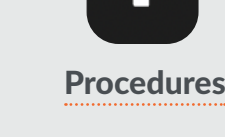

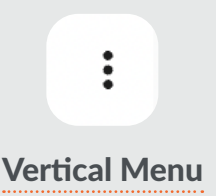

- 6. Select "Case Cart Management" button to see selected trays
- 7. Touch and hold on tray to drag and drop to desired location on Table Setup (Repeat for all trays)
- 8. Select "Save" when complete (Note: Individual trays can be viewed along with the tray's assigned Instruments by selecting the tray

### b. Edit the Surgical Flow

- i. Select "Surgical Flow"
- ii. Select "Edit" to Add/Delete/Change (Surgical Step, Checklist, Notes, and Phase)
- iii. Select desired option (Surgical Step, Checklist, Notes, and Phase) to Edit
- iv. Select "Plus" icon (+) to add desired option
  - 1. Surgical Step
    - a. Enter Label
    - b. Enter Needed Instrument(s) (search by name and select all desired Instrument(s) (Note: Instruments are required to save step)
    - c. Enter Description & Notes (optional)
    - d. Upload Video from Library or take a video if applicable (click on video tab)
    - e. Select "Save"
  - 2. Checklist
    - a. Enter Label
    - b. Enter Items
    - c. Add Item (Repeat as necessary for all items desired for checklist)
    - d. Select "Save"
  - 3. Notes
    - a. Enter Step Label
    - b. Enter Notes & Description
    - c. Select "Save"
  - 4. Phase

- a. Enter phase label
- b. Select "Save"
- 5. Change/move position of individual Surgical Step, Checklist, Notes, and Phase
  - a. Select and hold 6 dots to the right of the Surgical Step, Checklist, Note, or Phase
  - **b.** Move selection to new position and release
- c. Once Surgical flow is completed press "Done"

Once completed the new cloned procedure can be accessed in My Procedures

## **CREATE PROCEDURES BY CLONING MY PROCEDURES**

- 01. Select "Procedures" icon from the menu bar on the left
- 02. Select "My Procedures"
- 03. Select Vertical Menu on procedure you wish to clone
- 04. Select "Clone"
- 05. Enter Procedure Name (required) and Procedure Description (optional)
- 06. Click "Continue" to bring you to the "Table Setup" page
  - a. Edit Table Set up
    - i. Choose appropriate table size (2 wide or 3 wide) by selecting table size selector box in upper right corner
    - ii. To remove trays
      - 1. Select the "X" in upper right corner of appropriate tray
      - 2. Select "Save"
    - iii. To move trays from one location to another
      - 1. Touch and hold to drag and drop to appropriate location
      - 2. "Save"
    - iv. To add trays
      - 1. Select " Case Cart Management"
      - 2. Select "Add/Manage Trays"
      - 3. Select "Search by Tray Name" to enter tray name or scroll through list of trays
      - 4. Select the plus icon, "+" to add tray(s) (Note: Ability to select multiple trays)
      - 5. Select "Done" once all desired trays have been selected

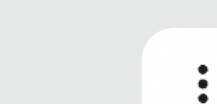

### **Vertical Menu**

**Procedures** 

- 6. Select "Case Cart Management" button to see selected trays
- 7. Touch and hold on tray to drag and drop to desired location on Table Setup (Repeat for all trays)
- 8. Select "Save" when complete (Note: Individual trays can be viewed along with the tray's assigned Instruments by selecting the tray

### b. Edit the Surgical Flow

- i. Select "Surgical Flow"
- ii. Select "Edit" to Add/Delete/Change (Surgical Step, Checklist, Notes, and Phase)
- iii. Select desired option (Surgical Step, Checklist, Notes, and Phase) to Edit
- iv. Select "Plus" icon (+) to add desired option
  - 1. Surgical Step
    - a. Enter Label
    - b. Enter Needed Instrument(s) (search by name and select all desired Instrument(s) (Note: Instruments are required to save step)
    - c. Enter Description & Notes (optional)
    - d. Upload Video from Library or take a video if applicable (click on video tab)
    - e. Select "Save"
  - 2. Checklist
    - a. Enter Label
    - b. Enter Items
    - c. Add Item (Repeat as necessary for all items desired for checklist)
    - d. Select "Save"
  - 3. Notes
    - a. Enter Step Label
    - b. Enter Notes & Description
    - c. Select "Save"
  - 4. Phase

- a. Enter phase label
- b. Select "Save"
- 5. Change/move position of individual Surgical Step, Checklist, Notes, and Phase
  - a. Select and hold 6 dots to the right of the Surgical Step, Checklist, Note, or Phase
  - **b.** Move selection to new position and release
- c. Once Surgical flow is completed press "Done"

Once completed the new cloned procedure can be accessed in My Procedures

### **CREATE PROCEDURES FROM SCRATCH**

- 01. Select "Procedures" icon from the menu bar on the left
- 02. Select "My Procedures"
- 03. Select "Create Procedure"
- 04. Enter Procedure Name (required) and Procedure Description (optional)
- 05. Click "Create" to bring you to the "Table Setup" page
  - a. Table Setup
    - i. Choose appropriate table size (2 wide or 3 wide) by selecting table size selector box in upper right corner
    - ii. Select "Case Cart Management"
    - iii. Select "Manage Trays"
    - iv. Select "Search by Tray Name" to enter tray name or scroll through list of trays
    - v. Select the plus icon, "+" to add tray(s) (Note: Ability to select multiple trays)
    - vi. Select "Done" once all desired trays have been selected
    - vii. Select "Case Cart Management" button to see selected trays
    - viii. Press and hold on tray to drag and drop to desired location on Table Setup (Repeat for all trays)
    - ix. Select "Save" when complete (Note: Individual trays can be viewed along with the tray's assigned instruments by selecting the tray)
  - b. Surgical Flow
    - i. Select on "Surgical Flow" tab
    - ii. Select "Edit"
    - iii. Select "Plus" (+) button

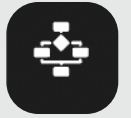

**Procedures** 

- iv. Select desired option (Surgical Step, Checklist, Notes, and Phase)
  - 1. Surgical Step
    - a. Enter Label
    - b. Enter Needed Instruments (search by name and select all desired Instruments) (Note: Instruments are required to save step)
    - c. Enter Description & Notes (optional)
    - d. Upload or take a video if applicable (click on video tab)
    - e. Select "Save"
  - 2. Checklist
    - a. Enter Label
    - b. Enter Items
    - c. Add Item (Repeat as necessary for all items desired for checklist)
    - d. Select "Save"
  - 3. Notes
    - a. Enter Step Label
    - b. Enter Notes & Description
    - c. Select "Save"
  - 4. Phase
    - a. Enter phase label
    - b. Select "Save"
- c. Once Surgical flow is completed press "Done"

Once completed the new procedure can be accessed in My Procedures

### **DELETE/EDIT PROCEDURES**

- 01. Select "Procedures" icon from menu bar on the left
- 02. Select "My Procedures"
- 03. Select Vertical Menu on procedure you wish to Delete/Edit
  - a. Delete
    - i. Type Procedure Name to Confirm Delete
    - ii. Select "Delete"
  - b. Edit
    - i. Edit Table Set up
      - 1. Choose appropriate table size (2 wide or 3 wide) by selecting table size selector box in upper right corner
      - 2. To remove trays
        - a. Select the "X" in upper right corner of appropriate tray
        - b. Select "Save"
      - 3. To move trays from one location to another
        - a. Touch and hold to drag and drop to appropriate location
        - b. Select "Save"
      - 4. To add trays
        - a. Select " Case Cart Management"
        - b. Select "Add/Manage Trays"
        - c. Select "Search by Tray Name" to enter tray name or scroll through list of trays
        - d. Select the plus icon, "+" to add tray(s) (Note: Ability to select multiple trays)
        - e. Select "Done" once all desired trays have been selected

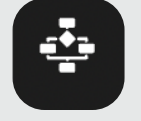

Procedures

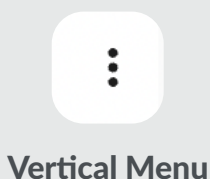

- f. Select "Case Cart Management" button to see selected trays
- g. Touch and hold on tray to drag and drop to desired location on Table Setup (Repeat for all trays)
- h. Select "Save" when complete (Note: Individual trays can be viewed along with the tray's assigned Instruments by selecting the tray)
- ii. Edit the Surgical Flow
  - 1. To Add/Delete/Change (Surgical Step, Checklist, Notes, and Phase)
  - 2. Select "Edit"
  - 3. Select desired option (Surgical Step, Checklist, Notes, and Phase) to Edit
  - 4. Select "Plus" icon (+) to add desired option
    - a. Surgical Step
      - i. Enter Label
      - ii. Enter Needed Instrument(s) (search by name and select all desired Instrument(s) (Note: Instruments are required to save step)
      - iii. Enter Description & Notes (optional)
      - iv. Upload or take a video if applicable (click on video tab)
      - v. Select "Save"
    - b. Checklist
      - i. Enter Label
      - ii. Enter Items
      - iii. Add Item (Repeat as necessary for all items desired for checklist)
      - iv. Select "Save"
    - c. Notes
      - i. Enter Step Label
      - ii. Enter Notes & Description
      - iii. Select "Save"
    - d. Phase
      - i. Enter phase label

- ii. Select "Save"
- e. Change/move position of individual Surgical Step, Checklist, Notes, and Phase
  - i. Select and hold 6 dots to the right of the Surgical Step, Checklist, Note, or Phase
  - ii. Move selection to new position and release
- iii. Once Surgical flow is completed press "Done"

### **VIEW DELETED PROCEDURES**

- 01. Select "Procedures" icon from menu bar on the left
- 02. Select "My Procedures"
- 03. Select Horizontal Menu icon top right corner
- 04. Select "Show Deleted Procedures"

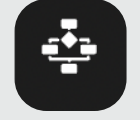

**Procedures** 

Horizontal Menu

...

# DISTRIBUTOR MEDICAL REPRESENTATIVE

# VIEW MANUFACTURERS/HOSPITALS ASSIGNED TO MEDICAL Representative

- 01. Select "Distributor's Setup" icon from menu bar on left
- 02. View Manufacturers/Hospitals under Assigned Manufacturers/Hospitals

# **VIEW HOSPITALS ASSIGNED TO MEDICAL REPRESENTATIVE**

- 01. Select "Hospitals" icon from menu bar on the left
- 02. All hospitals assigned can be viewed

**Upcoming Cases** - Cases that have been scheduled

Live Cases - Cases currently being conducted

Manufacturer Procedures - manufacturer created surgical templates

**My Procedures** - custom surgical templates created by you for your hospitals and surgeons

Manufacturer Trays - manufacturer created trays

**My Trays** - custom trays created by you for your hospitals and surgeons

Manufacturer Instruments - manufacturer created instruments

**My Instruments** - custom instruments created by you for your hospitals and surgeons

**PLEASE NOTE:** Hospitals and Manufacturers with be assigned by the DinamicOR Super Admin

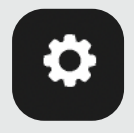

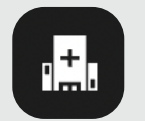

**Distributor's Setup** 

Hospitals

# VIEW UPCOMING CASES AT HOSPITALS ASSIGNED TO MEDICAL Representative

- 01. Select "Hospitals" icon from menu bar on the left
- 02. Select Hospital to view cases (Ability to Search by Hospital Name in search bar)
- 03. Select "Upcoming Cases"

## **VIEW LIVE CASES AT HOSPITALS ASSIGNED TO REPRESENTATIVE**

- 01. Select "Hospitals" icon from menu bar on the left
- 02. Select Hospital to view cases (Ability to Search by Hospital Name in search bar)
- 03. Select "Live Cases"

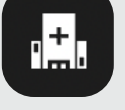

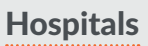

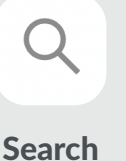

### **VIEW MANUFACTURER INSTRUMENTS**

- 01. Select "Instruments" icon from menu bar on the left
- 02. Select "Manufacturer's Instruments"
- 03. Select Instrument you wish to view (Ability to **Search** by Instrument Name in Search Bar as well as ability to Search by Manufacturers by selecting drop down menu)

### **VIEW MY INSTRUMENTS**

- 01. Select "Instruments" icon from menu bar on the left
- 02. Select "My Instruments"
- 03. Select Instrument you wish to view (Ability to **Search** by Instrument Name in Search Baras well as ability to Search by Manufacturers by selecting drop down menu )

-2<sup>2</sup>0

Instruments

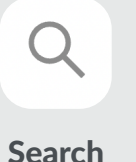

### **ADD INSTRUMENTS**

- 01. Select "Instruments" icon from menu bar on the left
- 02. Select "My Instruments"
- 03. Select "Add Instrument"
- 04. Enter Details (Instrument Name, Description, Image, Video)
- 05. Select "Add Image"
  - a. Choose "Take photo" (take photo using ipad camera) and Select "Use Photo" or "Retake" OR
  - b. Choose "Photo library" (search and select photo stored on ipad) and Select "Done"
- 06. Crop and edit selected photo
- 07. Select "Yellow Check Mark" in upper left corner upon completion or "Blue X" to cancel
- 08. Select "Add Video" (if a video is required)
  - a. Choose "Take video" (take video using ipad camera) and Select "Use Video" or "Retake" OR
  - b. Choose "Video library" (search and select video stored on ipad) and Select "Done"
- 09. Select "Add" to save

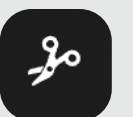

Instruments

### **EDIT/DELETE INSTRUMENTS**

- 01. Select "Instruments" icon from menu bar on the left
- 02. Select "My Instruments"
- 03. Select Horizontal Menu icon on Instrument wish to edit/delete
  - a. Delete
    - i. Select "Delete"
    - ii. Instrument will be moved to Deleted Instrument
      - 1. Deleted Instrument can be viewed by Selecting Horizontal Menu icon next to Add Instrument button
        - a. Select "Deleted Instruments"
  - b. Edit
    - i. Select "Edit"
    - ii. Edit Details (Instrument Name, Description, Image/Video) as needed
    - iii. Select "Save"

# **VIEW DELETED INSTRUMENTS**

- 01. Select "Instruments" icon from menu bar on the left
- 02. Select "My Instruments"

DINAMICOR+

- 03. Select Horizontal Menu icon top right corner
- 04. Select "Show Deleted Instruments"

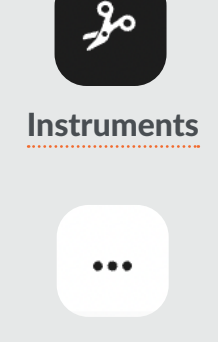

```
Horizontal Menu
```

### **VIEW MANUFACTURER'S TRAYS**

- 01. Select "Trays" icon from menu bar on the left
- 02. Select "Manufacturer's Trays"
- 03. Select Tray you wish to view (Ability to **Search** by Tray Name as well as ability to Search by Manufacturers by selecting drop down menu)

### **VIEW MY TRAYS**

- 01. Select "Trays" icon from menu bar on the left
- 02. Select "My Trays"
- 03. Select Tray you wish to view (Ability to **Search** by Tray Name as well as ability to Search by Manufacturers by selecting drop down menu)

Trays Q Search

### **ADD TRAY**

- 01. Select "Trays" icon from menu bar on the left
- 02. Select "My Trays"
- 03. Select "Add Tray"
- 04. Enter Tray Details (Name, Description, Image)
- 05. Select "Tap to upload an image"
  - a. Choose "Take photo" (take photo using ipad camera) and Select "Use Photo"

### OR

- b. Choose "Photo library" (search and select photo stored on ipad)
- 06. Crop and edit selected photo
- 07. Select "Yellow Check Mark" in upper left corner upon completion or "Blue X" to cancel
- 08. To add Instrument(s) to the tray, select "Search by Instrument" under "Add Instruments"
- 09. Search for and "Check" all Instrument(s) to add to tray
- 10. Select "Add" to save tray and Instrument(s)

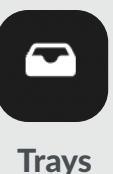

### **EDIT/DELETE TRAYS**

- 01. Select "Trays" icon from menu bar on the left
- 02. Select Horizontal Menu icon on tray to Edit/Delete
  - a. Delete
    - i. Select "Delete"
    - ii. Tray will be moved to Deleted Trays
      - 1. Deleted Trays can be viewed by selecting Horizontal Menu icon next to "Add Tray"
        - a. Select " Show Deleted Trays"

### b. Edit

- i. Select "Edit"
- ii. Edit Tray Details (Tray Name, Tray Description, Tray Image) as needed
- iii. Add Instruments
  - 1. Select "Search by Instrument"
  - 2. Select "Instrument(s)" to be added (Ability to select multiple items)
- iv. Select "Save"

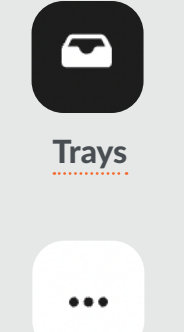

### Horizontal Menu

### **VIEW DELETED TRAYS**

- 01. Select "Trays" icon from menu bar on the left
- 02. Select "My Trays"
- 03. Select Horizontal Menu icon top right corner
- 04. Select "Show Deleted Trays"

# **VIEW MANUFACTURER'S PROCEDURES**

- 01. Select "Procedures" icon from menu bar on the left
- 02. Select "Manufacturer's Procedures"
- 03. Select Procedure to view (Ability to **Search** by Procedure Name in search bar as well as ability to Search by Manufacturers by selecting drop down menu)

# **VIEW MY PROCEDURES**

- 01. Select "Procedures" icon from menu bar on the left
- 02. Select "My Procedures"
- 03. Select Procedure to view (Ability to **Search** by Procedure Name in search bar as well as ability to Search by Manufacturers by selecting drop down menu)

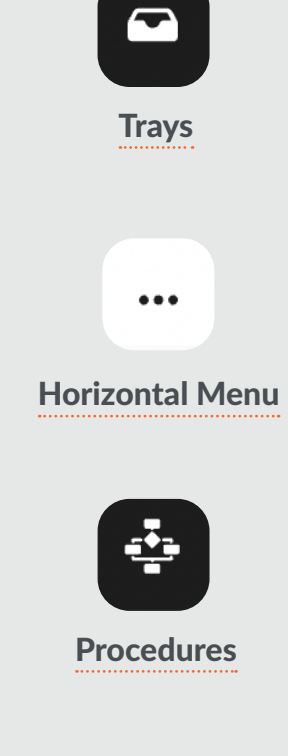

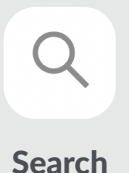

# **CREATE PROCEDURE BY CLONING MANUFACTURER PROCEDURES**

- 01. Select "Procedures" icon from the menu bar on the left
- 02. Select "Manufacturer's Procedures"
- 03. Select Vertical Menu on manufacturer procedure you wish to clone
- 04. Select "Clone"
- 05. Enter Procedure Name (required) and Procedure Description (optional)
- 06. Click "Continue" to bring you to the "Table Setup" page
  - a. Edit Table Set up
    - i. Choose appropriate table size (2 wide or 3 wide) by selecting table size selector box in upper right corner
    - ii. To remove trays
      - 1. Select the "X" in upper right corner of appropriate tray
      - 2. Select "Save"
    - iii. To move trays from one location to another
      - 1. Touch and hold to drag and drop to appropriate location
      - 2. "Save"
    - iv. To add trays
      - 1. Select " Case Cart Management"
      - 2. Select "Add/Manage Trays"
      - 3. Select "Search by Tray Name" to enter tray name or scroll through list of trays
      - 4. Select the plus icon, "+" to add tray(s) (Note: Ability to select multiple trays)
      - 5. Select "Done" once all desired trays have been selected

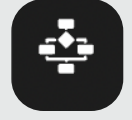

Procedures

: Vertical Menu

- 6. Select "Case Cart Management" button to see selected trays
- 7. Touch and hold on tray to drag and drop to desired location on Table Setup (Repeat for all trays)
- 8. Select "Save" when complete (Note: Individual trays can be viewed along with the tray's assigned Instruments by selecting the tray

### b. Edit the Surgical Flow

- i. Select "Surgical Flow"
- ii. Select "Edit" to Add/Delete/Change (Surgical Step, Checklist, Notes, and Phase)
- iii. Select desired option (Surgical Step, Checklist, Notes, and Phase) to Edit
- iv. Select "Plus" icon (+) to add desired option
  - 1. Surgical Step
    - a. Enter Label
    - b. Enter Needed Instrument(s) (search by name and select all desired Instrument(s) (Note: Instruments are required to save step)
    - c. Enter Description & Notes (optional)
    - d. Upload Video from Library or take a video if applicable (click on video tab)
    - e. Select "Save"
  - 2. Checklist
    - a. Enter Label
    - b. Enter Items
    - c. Add Item (Repeat as necessary for all items desired for checklist)
    - d. Select "Save"
  - 3. Notes
    - a. Enter Step Label
    - b. Enter Notes & Description
    - c. Select "Save"
  - 4. Phase

- a. Enter phase label
- b. Select "Save"
- 5. Change/move position of individual Surgical Step, Checklist, Notes, and Phase
  - a. Select and hold 6 dots to the right of the Surgical Step, Checklist, Note, or Phase
  - **b.** Move selection to new position and release
- c. Once Surgical flow is completed press "Done"

Once completed the new cloned procedure can be accessed in My Procedures

### **CREATE PROCEDURES BY CLONING MY PROCEDURES**

- 01. Select "Procedures" icon from the menu bar on the left
- 02. Select "My Procedures"
- 03. Select Vertical Menu on procedure you wish to clone
- 04. Select "Clone"
- 05. Enter Procedure Name (required) and Procedure Description (optional)
- 06. Click "Continue" to bring you to the "Table Setup" page
  - a. Edit Table Set up
    - i. Choose appropriate table size (2 wide or 3 wide) by selecting table size selector box in upper right corner
    - ii. To remove trays
      - 1. Select the "X" in upper right corner of appropriate tray
      - 2. Select "Save"
    - iii. To move trays from one location to another
      - 1. Touch and hold to drag and drop to appropriate location
      - 2. "Save"
    - iv. To add trays
      - 1. Select " Case Cart Management"
      - 2. Select "Add/Manage Trays"
      - 3. Select "Search by Tray Name" to enter tray name or scroll through list of trays
      - 4. Select the plus icon, "+" to add tray(s) (Note: Ability to select multiple trays)
      - 5. Select "Done" once all desired trays have been selected

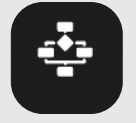

Procedures

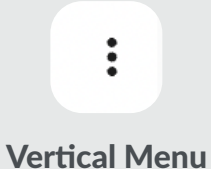

- 6. Select "Case Cart Management" button to see selected trays
- 7. Touch and hold on tray to drag and drop to desired location on Table Setup (Repeat for all trays)
- 8. Select "Save" when complete (Note: Individual trays can be viewed along with the tray's assigned Instruments by selecting the tray

### b. Edit the Surgical Flow

- i. Select "Surgical Flow"
- ii. Select "Edit" to Add/Delete/Change (Surgical Step, Checklist, Notes, and Phase)
- iii. Select desired option (Surgical Step, Checklist, Notes, and Phase) to Edit
- iv. Select "Plus" icon (+) to add desired option
  - 1. Surgical Step
    - a. Enter Label
    - b. Enter Needed Instrument(s) (search by name and select all desired Instrument(s) (Note: Instruments are required to save step)
    - c. Enter Description & Notes (optional)
    - d. Upload Video from Library or take a video if applicable (click on video tab)
    - e. Select "Save"
  - 2. Checklist
    - a. Enter Label
    - b. Enter Items
    - c. Add Item (Repeat as necessary for all items desired for checklist)
    - d. Select "Save"
  - 3. Notes
    - a. Enter Step Label
    - b. Enter Notes & Description
    - c. Select "Save"
  - 4. Phase

- a. Enter phase label
- b. Select "Save"
- 5. Change/move position of individual Surgical Step, Checklist, Notes, and Phase
  - a. Select and hold 6 dots to the right of the Surgical Step, Checklist, Note, or Phase
  - b. Move selection to new position and release
- c. Once Surgical flow is completed press "Done"

Once completed the new cloned procedure can be accessed in My Procedures

### **CREATE PROCEDURES FROM SCRATCH**

- 01. Select "Procedures" icon from the menu bar on the left
- 02. Select "My Procedures"
- 03. Select "Create Procedure"
- 04. Enter Procedure Name (required) and Procedure Description (optional)
- 05. Click "Create" to bring you to the "Table Setup" page
  - a. Table Setup
    - i. Choose appropriate table size (2 wide or 3 wide) by selecting table size selector box in upper right corner
    - ii. Select "Case Cart Management"
    - iii. Select "Manage Trays"
    - iv. Select "Search by Tray Name" to enter tray name or scroll through list of trays
    - v. Select the plus icon, "+" to add tray(s) (Note: Ability to select multiple trays)
    - vi. Select "Done" once all desired trays have been selected
    - vii. Select "Case Cart Management" button to see selected trays
    - viii. Press and hold on tray to drag and drop to desired location on Table Setup (Repeat for all trays)
    - ix. Select "Save" when complete (Note: Individual trays can be viewed along with the tray's assigned instruments by selecting the tray)
  - b. Surgical Flow
    - i. Select on "Surgical Flow" tab
    - ii. Select "Edit"
    - iii. Select "Plus" (+) button

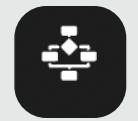

### **Procedures**

- iv. Select desired option (Surgical Step, Checklist, Notes, and Phase)
  - 1. Surgical Step
    - a. Enter Label
    - b. Enter Needed Instruments (search by name and select all desired Instruments) (Note: Instruments are required to save step)
    - c. Enter Description & Notes (optional)
    - d. Upload or take a video if applicable (click on video tab)
    - e. Select "Save"
  - 2. Checklist
    - a. Enter Label
    - b. Enter Items
    - c. Add Item (Repeat as necessary for all items desired for checklist)
    - d. Select "Save"
  - 3. Notes
    - a. Enter Step Label
    - b. Enter Notes & Description
    - c. Select "Save"
  - 4. Phase
    - a. Enter phase label
    - b. Select "Save"
- c. Once Surgical flow is completed press "Done"

Once completed the new procedure can be accessed in My Procedures

### **EDIT/DELETE PROCEDURES**

- 01. Select "Procedures" icon from menu bar on the left
- 02. Select "My Procedures"
- 03. Select Vertical Menu on procedure you wish to Edit/Delete

### a. Delete

- i. Type Procedure Name to Confirm Delete
- ii. Select "Delete"
- b. Edit
  - i. Edit Table Set up
    - 1. Choose appropriate table size (2 wide or 3 wide) by selecting table size selector box in upper right corner
    - 2. To remove trays
      - a. Select the "X" in upper right corner of appropriate tray
      - b. Select "Save"
    - 3. To move trays from one location to another
      - a. Touch and hold to drag and drop to appropriate location
      - b. Select "Save"
    - 4. To add trays
      - a. Select " Case Cart Management"
      - b. Select "Add/Manage Trays"
      - c. Select "Search by Tray Name" to enter tray name or scroll through list of trays
      - d. Select the plus icon, "+" to add tray(s) (Note: Ability to select multiple trays)
      - e. Select "Done" once all desired trays have been selected

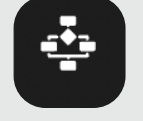

Procedures

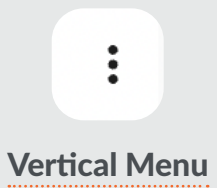

- f. Select "Case Cart Management" button to see selected trays
- g. Touch and hold on tray to drag and drop to desired location on Table Setup (Repeat for all trays)
- h. Select "Save" when complete (Note: Individual trays can be viewed along with the tray's assigned Instruments by selecting the tray)
- ii. Edit the Surgical Flow
  - 1. To Add/Delete/Change (Surgical Step, Checklist, Notes, and Phase)
  - 2. Select "Edit"
  - 3. Select desired option (Surgical Step, Checklist, Notes, and Phase) to Edit
  - 4. Select "Plus" icon (+) to add desired option
    - a. Surgical Step
      - i. Enter Label
      - ii. Enter Needed Instrument(s) (search by name and select all desired Instrument(s) (Note: Instruments are required to save step)
      - iii. Enter Description & Notes (optional)
      - iv. Upload or take a video if applicable (click on video tab)
      - v. Select "Save"
    - b. Checklist
      - i. Enter Label
      - ii. Enter Items
      - iii. Add Item (Repeat as necessary for all items desired for checklist)
      - iv. Select "Save"
    - c. Notes
      - i. Enter Step Label
      - ii. Enter Notes & Description
      - iii. Select "Save"
    - d. Phase
      - i. Enter phase label

- ii. Select "Save"
- e. Change/move position of individual Surgical Step, Checklist, Notes, and Phase
  - i. Select and hold 6 dots to the right of the Surgical Step, Checklist, Note, or Phase
  - ii. Move selection to new position and release
- iii. Once Surgical flow is completed press "Done"

### **VIEW DELETED PROCEDURES**

- 01. Select "Procedures" icon from menu bar on the left
- 02. Select "My Procedures"
- 03. Select Horizontal Menu icon top right corner
- 04. Select "Show Deleted Procedures"

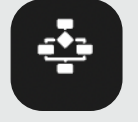

Procedures

**Horizontal Menu** 

...

<sup>47</sup> DINAMICOR+ | RETURN TO <u>DISTRIBUTORS</u> | DISTRIBUTOR MEDICAL REPRESENTATIVE

# DINAMIC OR

Our mission is to standardize operating room organization with an ergonomic and intuitive Workflow Management System – improving the efficiency and reproducibility of surgical processes which will enable perioperative staff to focus on providing thoughtful patient care.

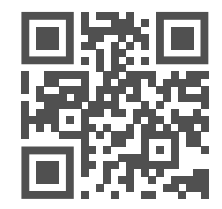

More Info: www.DinamicOR.com Call: +1 (585) 433-8080 Email: info@dinamicor.com Location: 5801 County Road 41, Farmington, NY 14425